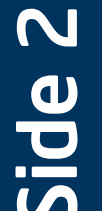

## 8 Install Tool-less CD-ROM or DVD-ROM Drive

(9a

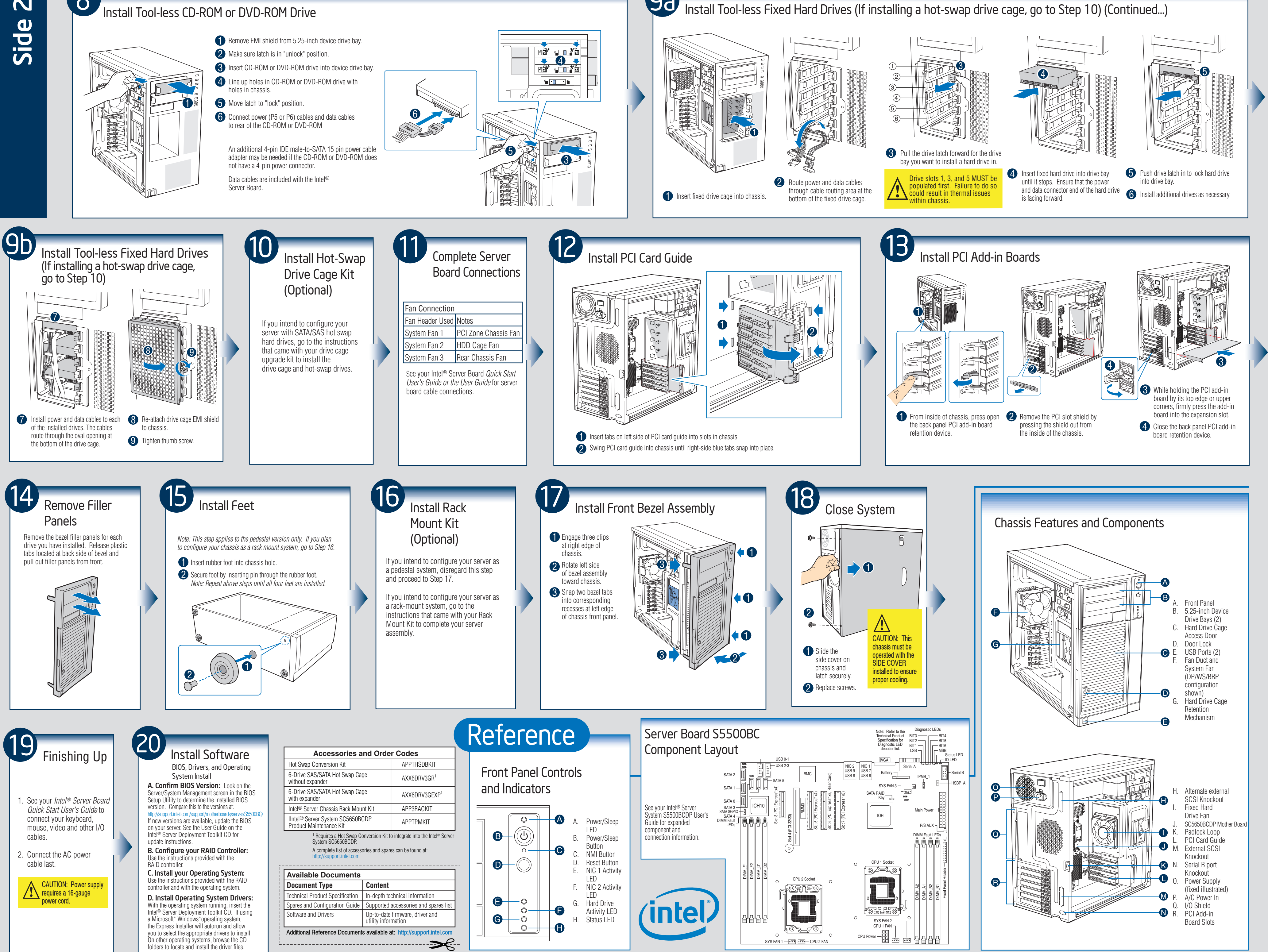